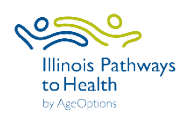

|                                     | Leaders or coordinators register workshop in ILPTH. Note: If any changes<br>need to be made (new dates, different leaders, canceled, etc.) log in to<br>ILPTH and update the workshop. Also, alert Joan Fox at AgeOptions<br>with any updates or cancelations: joan.fox@ageoptions.org.                                                                                                    |
|-------------------------------------|----------------------------------------------------------------------------------------------------|
| Registration                        | Login Link is located on the ILPTH website in the upper right-hand side:<br>https://ilpathwaystohealth.org                                                                                                    |
|                                     | <ul> <li>Register participants- Participants can register through the "Find a Class" page on the ILPTH website. You can send interested participants the website link, or manually register new participants in ILPTH.</li> <li>Leaders call participants- Introduce the program, what to expect, discuss technology if applicable, etc.</li> <li>If virtual workshop- Mail bingo cards if participants will not be using the mobile app (including survey forms and prepaid envelopes will not be using electronic surveys).</li> </ul> |
| Workshop<br>Paperwork               | Electronic participant surveys are available through the participant portal in ILPTH at: https://ilpathwaystohealth.org                                                                                                    |
|                                     | Leader forms can be accessed on the ILPTH Class Leader page at: For Class<br>Leaders - IL Pathways to Health                                                                                                    |
| 1 Week Before<br>Session 1          | <ul> <li>If virtual workshop- Leader sends participants the welcome email providing workshop link to platform (i.e. Zoom), Zoom instructions if applicable, and ILPTH participant guide explaining how to complete onboarding paperwork.</li> <li>In-person workshop- Leaders email, call or text workshop reminder to participants.</li> </ul>                                                                                                    |
| 2-3 Days<br>Before<br>Workshop      | <ul> <li>If virtual workshop- Leader calls participants to explain how to access ILPTH<br/>to complete paperwork. If they are struggling, offer to complete the evaluation<br/>for them by phone.</li> </ul>                                                                                                    |
| 1 Day<br>Before<br>Workshop         | If virtual workshop- Leaders send pre-workshop reminder email with workshop<br>link, Zoom instructions if applicable, and ILPTH participant guide explaining<br>how to complete onboarding paperwork.                                                                                                    |
| During and<br>After each<br>session | <ul> <li>Leaders fill in the attendance form. Please write legibly or use electronic form.</li> <li>If virtual workshop- Send participants reminder email the day before or day of with the workshop link.</li> <li>Leaders contact participants who miss sessions or do not return for feedback.</li> </ul>                                                                                                    |
| Session 1                           | <ul> <li>Leader fills in the attendance sheet.</li> <li>Email the attendance sheet to Joan Fox at AgeOptions:<br/>joan.fox@ageoptions.org</li> <li>Remind participants to complete the Pre-Survey.</li> <li>If in-person workshop- If you will be taking photos, distribute the media<br/>release form.</li> <li>If participants were mailed paper forms, ask participants to mail completed<br/>Session 1 forms using the prepaid envelope.</li> </ul>                                                                                  |

| Session 2                                                                                                    | Repeat all steps with any new participants.                                                                                                    |
|----------------------------------------------------------------------------------------------------|----------------------------------------------------------------------------------------------------|
| Session 20                                                                                                    | <ul> <li>Double-check that the attendance sheet has been filled out accurately.</li> <li>Go through the steps of completing the Post-Survey.</li> <li>If participants were mailed paper forms, ask participants to mail completed Post-Survey using the prepaid envelope.</li> </ul>                                                                                                    |
| After Session<br>20                                                                                                    | <ul> <li>Immediately after Session 20 completes, leaders email the completed attendance sheet to Joan Fox at AgeOptions:<br/>joan.fox@ageoptions.org</li> <li>Leaders or coordinators ensure participants, attendance, and all appropriate documentation (surveys, etc.) have been entered in ILPTH. Once entered, coordinators update the class status in ILPTH to "complete".</li> <li>Coordinators need to fill out the workshop reimbursement request form.</li> <li>Workshop Reimbursement Request Form Link:<br/>https://forms.office.com/Pages/ResponsePage.aspx?id=x6x8YvMFHE-<br/>xhK5Sa7jK2wpV34eWYJ9DmDfc5AxY2OxURjI0VEYxVVRUVFIVTTc0OUIzMzhYQUhT<br/>OCQIQCN0PWcu</li> </ul> |
|                                                                                                    | * You may also need to send the completed attendance sheet to your<br>program coordinator. Check with them for clarification.                                                                                                    |
| If you have any questions about this process, please direct them to your program coordinator.<br>If you are unclear about who your program coordinator is, please contact Jaime Pena at<br>AgeOptions: <u>Jaime.Pena@ageoptions.org</u> |                                                                                                    |

January 2022